# SERVICE MODE

# 1. ENTERING TO SERVICE MODE 1) Press ox button once on 2) Press 🕸 button again to Remote Control. keep pressing. 噄

3) While pressing the  $\mathbf{K}$  button, press MENU button on TV set.

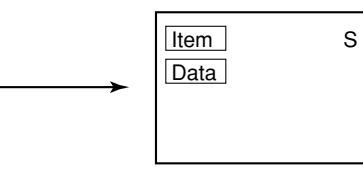

(Service mode display)

## 2. DISPLAYING THE ADJUSTMENT MENU

1) Press MENU button on TV.

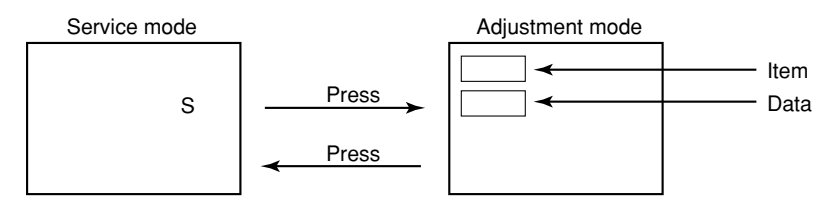

## 3. KEY FUNCTION IN THE SERVICE MODE

The following key entry during display of adjustment menu provides special functions.

| A single horizontal line ON/OFF:<br>Test signal selection :<br>Selection of the adjustment items :<br>Change of the data value :<br>Adjustment menu mode ON/OFF :<br>Initialization of the memory (QA02) :<br>Reset the count of operating protect | - / button (on Remote) or - € button (on TV)<br>- € button (on Remote)<br>Channel ▲/▼ (on TV or Remote)<br>Volume → +/- (on TV or Remote)<br>MENU button (on TV)<br>CALL + Channel button on TV (▲)                                                                                                   |             |
|----------------------------------------------------------------------------------------------------|----------------------------------------------------------------------------------------------------|-------------|
| circuit to "00":<br>"RCUT" selection :<br>"GCUT" selection :<br>"BCUT" selection :<br>"CNTX" (or "SCNT") selection :<br>"COLC" selection :<br>"TNTC" selection :<br>Test audio signal ON/OFF (1kHz) :<br>Self diagnostic display ON/OFF :          | CALL + Channel button on TV (♥)<br>1 button<br>2 button<br>3 button<br>5 button – – – – Color thickness correction<br>6 button note: Displayed differently as shown below, of<br>8 button pending on the setting of the receiving co<br>9 button system.<br>COLP (PAL)<br>COLC (NTSC)<br>COLS (SECAM) | de-<br>blor |

CAUTION : Never try to perform initialization unless you have changed the memory IC.

#### 4. SELECTING THE ADJUSTING ITEMS

Every pressing of CHANNEL ▲ button in the service mode changes the adjustment items in the order of table-2.
 (▼ button for reverse order)

Refer to table-2 for preset data of adjustment mode. (See SETTING & ADJUSTING DATA on page 13)

#### 5. ADJUSTING THE DATA

1) Pressing of VOLUME A +/- button will change the value of data in the range from 00H to FFH. The variable range depends on the adjusting item.

#### 6. EXIT FROM SERVICE MODE

1) Pressing POWER button to turn off the TV once.

#### ■ INITIALIZATION OF MEMORY DATA OF QA02

- After replacing QA02, the following initialization is required.
- 1. Enter the service mode, then select any register item.
- 2. Press and hold the CALL button on the Remote, then press the CHANNEL ▲ button on the TV. The initialization of QA02 has been complated.
- 3. Check the picture carefully. If necessary, adjust any adjustment item above.

Perform "Auto search Memory" on the owner's manual.

CAUTION: Never attempt to initialize the data unless QA02 has been replaced.

#### 7. TEST SIGNAL SELECTION

1) Every pressing of -⊙ button on the Remote Control changes the built-in test patterns on screen as described below in SERVICE MODE.

PAL signals (14 patterns) ◀

| Signals                                                                                                   | Picture |  |  |  |
|----------------------------------------------------------------------------------------------------|---------|--|--|--|
| Red raster     Green raster     Blue raster     All Black     All White                                   |         |  |  |  |
| Black & White                                                                                             |         |  |  |  |
| <ul> <li>Black cross-bar</li> <li>White cross-bar</li> <li>Black cross-bar<br/>on green raster</li> </ul> |         |  |  |  |
| Black cross-hatch     White cross-hatch                                                                   |         |  |  |  |
| Black cross-dot     White cross-dot                                                                       |         |  |  |  |
| <ul> <li>H signal (white)</li> <li>H signal (black)</li> </ul>                                            |         |  |  |  |

\* The signals marked with are not usable to display in the Test signal for some model.

#### 8. SELF DIAGNOSTIC FUNCTION

- 1) Press "9" button on Remote Control during display of adjustment menu in the service mode. The diagnosis will begin to check if interface among IC's are executed properly.
- 2) During diagnosis, the following displays are shown.

|                       | <self check=""></self>                             |   |                       |     |     |  |  |
|-----------------------|----------------------------------------------------|---|-----------------------|-----|-----|--|--|
| 1<br>2<br>3<br>4<br>5 | 23******<br>POWER<br>BUS LINE<br>BUS CONT<br>BLOCK | : | 0 0<br>OK<br>OK<br>UV | V 1 | V 2 |  |  |

- ① Part number of microprocessor (Q100)
- ② Operation number of protecting circuit ---- "00" is normal.

When indication is other than "00", overcurrent apts to flow, and circuit parts may possibly be damaged.

- BUS LINE CHECK ---- "OK" is normal.
   "SDA1-GND" ----- SDA-GND short circuit.
   "SCL1-GND" ------ SCL-GND short circuit.
   "SCL1-SDA1" ------ SCL-SDA short circuit.
- ④ BUS CONT ---- "OK" is normal. When indication shows "Q ○○○ NG", the device with the number may possibly be damaged.
- 5 BLOCK
  - UV : TV reception mode
  - V1 : VIDEO 1 input mode (-€1)
  - V2 : VIDEO 2 input mode (-2)

Indicated color of mode now selected : Green and Red Indicated color of other modes : White

Green : Normal

Red : The microprocessor operates to provide judgement of no video signal. The red color is still indicated though the signal is input, failure may exist in input signal line.

\* The items marked with are not usable to display in the SELF DIAGNOSTIC FUNCTION for some model.

# **DESIGN MODE**

#### 1. ENTERING TO DESIGN MODE

- 1) Select the Service mode. 2
- 2) While pressing c (or CALL) button on Remote and press MENU button on TV.

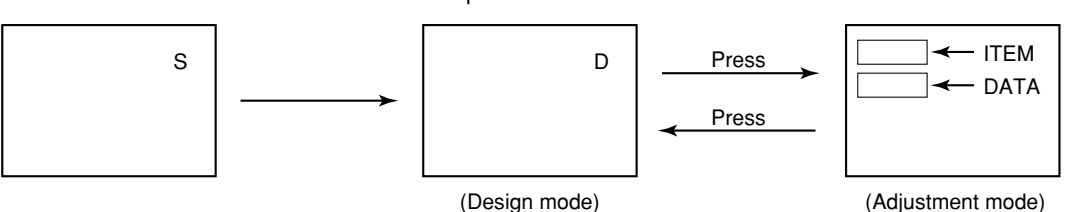

When QA02 is initialized, items "OPT0" and "OPT1" of DESIGN MODE are set to the data of the representative model of this chassis family.

Therefore, because ON-SCREEN specification remains in the state of the representative of model. This model is required to reset the data of items "OPT0" and "OPT1".

#### 2. SELECTING THE ADJUSTING ITEMS

Every pressing of CHANNEL ▼ button in the design mode changes the adjustment items in the order of table-3. (▲ button for reverse order)

Refer to table-3 for data of design mode. (See SETTING & ADJUSTING DATA on page 13)

### 3. ADJUSTING THE DATA

Pressing of VOLUME ▲ or ▼ button will change the value of data.

3) Press MENU button on TV.